Comment imprimer sur les copieurs mutualisés CentraleSupélec

## depuis votre PC

1 Pour les postes managés par la DISI (Ouverture de session avec votre adresse prénom.nom@centralesupelec.fr)

L'imprimante est déjà installée sur votre poste. Vous pouvez le vérifier en allant dans le menu « imprimantes et scanners » en passant par la recherche en bas à gauche du menu Windows.

| - dhom-                                                              |           |                         | Paramètres |                         | _                                                                 |
|----------------------------------------------------------------------|-----------|-------------------------|------------|-------------------------|-------------------------------------------------------------------|
| Tout Applications Documents Par                                      | amètres V | Web Plus 🕶              |            | 1                       | Imprimantes et scanners                                           |
| Meilleur résultat                                                    |           |                         |            | r un paramètre 🖉 🔎      | Ajouter des imprimantes et des scanners                           |
| Imprimantes et scanners<br>Paramètres système                        |           |                         |            | es                      | + Ajouter une imprimante ou un scanner                            |
| Paramètres                                                           |           | Imprimantes et scanners |            | ils Bluetooth et autres |                                                                   |
| 台 Ajouter une <b>impr</b> imante ou un scanneur                      | >         | Paramètres système      |            | antes et scanners       | Imprimantes et scanners                                           |
| 品 Laisser Windows gérer mon<br>imprimante par défaut                 | >         | □ <sup>*</sup> Ouvrir   |            |                         |                                                                   |
| La touche Impr. écran permet de<br>lancer la capture d'écran         | >         |                         |            |                         | Impression_CS sur GVEQUITRACK<br>83 document(s) en file d'attente |
| Améliorer la reconnaissance de l'écriture manuscrite et de la saisie | >         |                         |            | t Windows Ink           | imprimante_CS sur printserver.centralesupelec.local               |
| Configurer la connexion par<br>reconnaissance de l'empreinte         | >         |                         |            | on automatique          | Microsoft Print to PDF                                            |
| Configurer la connexion par<br>reconnaissance faciale                | >         |                         |            |                         | Microsoft XPS Document Writer                                     |
| Rechercher sur le Web                                                |           |                         |            |                         | OneNote One                                                       |
|                                                                      | >         |                         |            |                         |                                                                   |
| Applications (2)                                                     |           |                         |            |                         |                                                                   |
| ∽ impr                                                               | Q         | 0 🛱 🤮 📮 💼 🗳             |            |                         |                                                                   |

## 2 Pour les postes non managés par la DISI

Copier l'adresse <u>\\printserver.centralesupelec.local\imprimante\_CS</u> dans la barre de recherche Windows puis faire « entrer »

| Tout                                                                          | Applications                     | Documents       | Paramètres | Web     | Plus 🔻                   |                                        | Commentaires ····     |
|-------------------------------------------------------------------------------|----------------------------------|-----------------|------------|---------|--------------------------|----------------------------------------|-----------------------|
| Meilleur                                                                      | résultat                         |                 |            |         |                          |                                        |                       |
| \\printserver.centralesupelec.local<br>\imprimante_cs<br>Exécuter la commande |                                  |                 |            |         |                          |                                        |                       |
|                                                                               |                                  |                 |            | \\      | printserver.o            | centralesupe<br>_CS<br>Exécuter la col | elec.local\imprimante |
|                                                                               |                                  |                 |            | C'<br>D | Ouvrir<br>Ouvrir l'empla | cement du fichie                       | 2r                    |
|                                                                               |                                  |                 |            |         |                          |                                        |                       |
| ,⊂ \\p<br>\im                                                                 | rintserver.centra<br>primante_cs | alesupelec.loca | al         | 0       | Ħ 🗧                      | 6 🦻                                    | 0 🗖 📦 🕻               |

Une authentification vous sera demandée. Elle devra se faire à l'aide de votre adresse mail et du mot de passe habituel.

Ne pas oublier de cocher « Mémoriser mes informations d'identification » puis faire « OK »

|  | Sécurité Windows X                                                                                    |  |  |  |  |  |  |
|--|----------------------------------------------------------------------------------------------------|--|--|--|--|--|--|
|  | Entrer les informations d'identification réseau                                                       |  |  |  |  |  |  |
|  | Entrez vos informations d'identification pour vous connecter à :<br>printserver.centralesupelec.local |  |  |  |  |  |  |
|  | prenom.nom@centralesupelec.fr                                                                         |  |  |  |  |  |  |
|  | ••••••                                                                                                |  |  |  |  |  |  |
|  | Domaine : centralesupelec.fr                                                                          |  |  |  |  |  |  |
|  | Mémoriser mes informations<br>d'identification                                                        |  |  |  |  |  |  |
|  | OK Annuler                                                                                            |  |  |  |  |  |  |
|  |                                                                                                    |  |  |  |  |  |  |

En cas de difficulté, et en fonction de votre appartenance d'origine, l'identification peut également se faire en :

ECP\[login court] ou SUPELEC\[login court]

## Etape 3 : Configuration par défaut

Recherchez « panneau de configuration » dans la barre de recherche puis cliquez sur « Périphériques et imprimantes » :

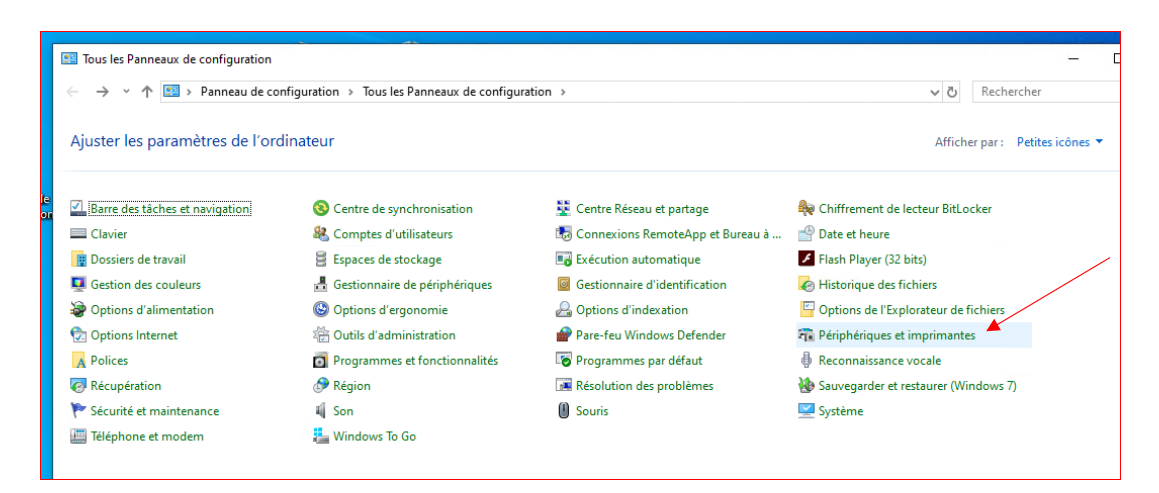

Sélectionner « Imprimante\_CS », faites un clic-droit sur cette dernière puis cliquez sur « Définir comme imprimante par défaut » :

| 📸 Périphériques et imprimantes                    |                                    |                                                                                                    |                                    |                    |  |  |
|---------------------------------------------------|------------------------------------|----------------------------------------------------------------------------------------------------|------------------------------------|--------------------|--|--|
| $\leftarrow \rightarrow \checkmark \uparrow \neg$ | > Panne                            | au de configuration > Tous les Panneaux de configuration > Périphéric                                                                                         | ques et imprimantes                | ~ č                |  |  |
| Ajouter un périphér                               | ique 🖌                             | jouter une imprimante Afficher les travaux d'impression en cours                                                                                              | Propriétés du serveur d'impression | Supprimer le périp |  |  |
| ✓ Imprimantes (5)                                 | ) (                                |                                                                                                    |                                    |                    |  |  |
| Fax                                               | imprin<br>printser<br>lesupe<br>4) | Afficher les travaux d'impression en cours<br>Définir comme imprimante par défaut<br>Options d'impression<br>Propriétés de l'imprimante<br>Créer un raccourci |                                    |                    |  |  |
|                                                   |                                    | Supprimer le périphérique<br>Résoudre les problèmes                                                                                                    |                                    |                    |  |  |
|                                                   |                                    | Propriétés                                                                                                    |                                    |                    |  |  |